## Attorney Information System (AIS) Copy of Bar Admission Certificate Request Quick Reference Card

## **Overview**

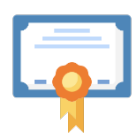

If an attorney needs a copy of their **Bar Admission Certificate**, a request can be submitted directly through the Attorney Information System (AIS).

Menu

Home

The certificate can be mailed to the address on file in AIS or a different specified address. A copy can also be made available for in person pickup. The **current fee** for the certificate is **\$20**. This Quick Reference Card will provide step-by-step instructions to request a copy of **Bar Admission Certificate** through AIS.

**Requesting a Copy of Bar Admission Certificate** 

- 1. Log into AIS at <u>https://jportal.mdcourts.gov/aisattorneyportal/security/login.xhtml</u>.
- 2. From the **Menu o**n the left side of the window, select the **Supreme Court of Maryland** option.
- 3. Click the **Copy of Bar Admission Certificate** option. The Supreme Court of Maryland page will display.

| Supreme Court of Maryland                                                                                                    |            |   | My Profile                        |
|----------------------------------------------------------------------------------------------------|------------|---|-----------------------------------|
| Welcome to the Supreme Court of Maryland's Online Attorney Portal in AIS!                                                                                                    |            |   | Attorney Search                   |
| Here you can seamlessly handle a variety of legal transactions and services with the highest court in Maryland.                                                                                                    |            | • | Uniform Statewide Subpoena Forms  |
| professional life more efficient and convenient.                                                                                                    | <b>,</b> [ | ÷ | Supreme Court of Maryland         |
| Within this portal, you'll find a range of essential tools and services tailored to meet the unique needs of attorneys like you.                                                                                                    |            |   | Copy of Bar Application           |
| At the Supreme Court of Maryland, we understand the demands of your profession, and our online portal is                                                                                                    | لا<br>ا    |   | Copy of Bar Admission Certificate |
| committed to supporting your legal endeavors. Feel free to explore the features and services available here, and<br>don't hesitate to reach out if you have any questions or require assistance. Your convenience and success are our<br>ton priorities, and we're here to assist you even sten of the way. |            | • | Settings                          |
| Thank you for choosing the Supreme Court of Maryland's Online Attorney Portal in AIS. We look forward to                                                                                                    |            | • | Training Videos                   |
| serving your document needs efficiently and effectively.                                                                                                    |            |   |                                   |
| Next                                                                                                    |            |   |                                   |

- 4. Click the **Next** button. The **Bar Admission Certificate Online Payment** page will display.
- 5. Select the desired option of either a **Standard Copy** or a **Certified Copy** of the certificate.

| Automety Humber |                 |                   |                  |      |
|-----------------|-----------------|-------------------|------------------|------|
| Fee for Bar Ad  | mission Certifi | cate              |                  |      |
| Standard Copy   | Certified Copy  |                   |                  |      |
| Send to Primary | Address Send to | Address Of Choice | In Person Pickup |      |
| JANE LAWYE      | R 123 MAIN STR  | EET, Baltimore    | , MD 21201 USA   |      |
|                 |                 |                   |                  | Next |

| Bar Admission Certificate Online Payment                |                                                                                                    |                |  |  |  |
|---------------------------------------------------------|----------------------------------------------------------------------------------------------------|----------------|--|--|--|
| Attorney Number:                                        |                                                                                                    |                |  |  |  |
| Fee for Bar Admission Certificate                       |                                                                                                    |                |  |  |  |
| Standard Copy Certified Copy                            |                                                                                                    |                |  |  |  |
| Send to Primary Address     Send to Address Of Choice   | In Person Pickup                                                                                                    |                |  |  |  |
| JANE LAWYER 123 MAIN STREET, Baltimore                  | e, MD 21201 USA                                                                                                    |                |  |  |  |
|                                                         | Nevt                                                                                                    |                |  |  |  |
|                                                         | Please click the above button only once.                                                                                                    |                |  |  |  |
|                                                         |                                                                                                    |                |  |  |  |
| • Send to your <b>Primary Address:</b> Send to          | the address on file in AIS.                                                                                                    |                |  |  |  |
| when this option is selected.                           | ew address. Enter the address in the fields displayed                                                                                                    |                |  |  |  |
| • Request In Person Pickup: Hold in the A               | nnapolis-based office until picked up.                                                                                                    |                |  |  |  |
| Click the <b>Next</b> button.                           | Bar Admission Certificate Online Payment                                                                                                    |                |  |  |  |
| Enter the credit card information, including            | Attorney Number:                                                                                                    |                |  |  |  |
| name, credit card number, expiration date,              | Checkout = \$21.4                                                                                                    |                |  |  |  |
| Click the <b>Next</b> button. The <b>Submit Payment</b> | Payment Type Customer Information Payment Information Submit Pay                                                                                                    | Submit Payment |  |  |  |
| page displays.                                          | Payment Information                                                                                                    |                |  |  |  |
|                                                         | Fayment III Officiation                                                                                                    |                |  |  |  |
|                                                         | Complete all required fields [*]                                                                                                    |                |  |  |  |
|                                                         | Complete all required fields [*] Name on Credit Card * Jane Lawyer                                                                                                    |                |  |  |  |
|                                                         | Complete all required fields [*] Name on Credit Card * Jane Lawyer Credit Card Number *                                                                                                    |                |  |  |  |
|                                                         | Payment finitiation         Complete all required fields [*]         Name on Credit Card *         Jane Lawyer         Credit Card Number *         41111111111111                                                                                                    |                |  |  |  |
|                                                         | Payment finitiation         Complete all required fields [*]         Name on Credit Card *         Jane Lawyer         Credit Card Number *         411111111111111         Image: State State                                           |                |  |  |  |
|                                                         | Payment in ormation         Complete all required fields [*]         Name on Credit Card *         Jane Lawyer         Credit Card Number *         41111111111111         Image: Payment in the second second                                           |                |  |  |  |
|                                                         | Payment in officion   Complete all required fields [*]     Name on Credit Card *   Jane Lawyer     Credit Card Number *   4111111111111     Image: Payment of Payment of Paym | /              |  |  |  |
|                                                         | Payment finitiation   Complete all required fields [*]     Name on Credit Card *   Jane Lawyer     Credit Card Number *   4111111111111     Image: Payment of the state of the state of  |                |  |  |  |
|                                                         | Payment findion   Complete all required fields [*]     Name on Credit Card *   Jane Lawyer     Credit Card Number *   4111111111111     Image: Image:  | /              |  |  |  |
|                                                         | Payment in contraction   Complete all required fields [*]     Name on Credit Card *   Jane Lawyer     Credit Card Number *   4111111111111     Image: Image:  | /              |  |  |  |

10. Review the information. If correct, click the **Continue** button. **NOTE:** To return to and edit any information, click the **Previous** button.

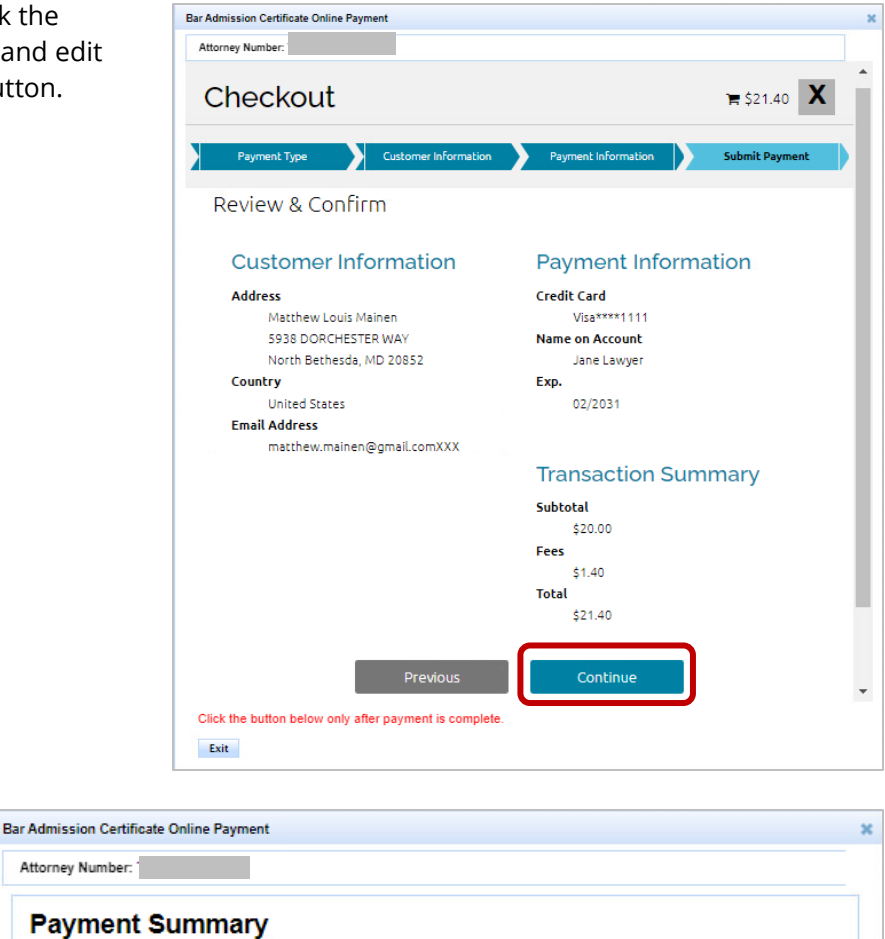

When the payment is successfully processed, a **Payment Summary** of the transaction will display. Click the **Exit** button to close the window after the payment is complete.

| atus:                                      | The Transaction is Successful.                                              |  |  |  |
|--------------------------------------------|-----------------------------------------------------------------------------|--|--|--|
| torney:                                    | Lawyer, Jane                                                                |  |  |  |
| ame:                                       | Lawyer, Jane                                                                |  |  |  |
| nail:                                      | Jane.lawyer@lawfirm.com                                                     |  |  |  |
| ayment Type:                               | CC                                                                          |  |  |  |
| ard Type:                                  | VISA                                                                        |  |  |  |
| ard Number:                                | ·····                                                                       |  |  |  |
| gency Amount Paid:                         | \$20.00                                                                     |  |  |  |
| ayment Date:                               | 04/12/2024                                                                  |  |  |  |
| atus:                                      | SUCCESS                                                                     |  |  |  |
| onfirmation Number:                        | 21593126                                                                    |  |  |  |
| S WEB Transaction ID:                      | 4806                                                                        |  |  |  |
| e Clerk of the Sup<br>rtificate through tl | reme Court of Maryland will send the Copy of your Bar Admission<br>he mail. |  |  |  |
|                                            |                                                                             |  |  |  |

Once payment is complete, you will receive a system-generated email acknowledging your request for a copy of the **Bar Admission Certificate** from the Supreme Court of Maryland. Additionally, a **Payment Receipt Confirmation** will automatically be sent to the email address provided on the form.

**Important Reminder**: To prevent multiple charges, **only one** certificate can be generated **per day**.

## **Getting Help**

For assistance with requesting a copy of your **Bar Admission Certificate** through AIS, contact Customer Services @ 410.260.1114 or <u>mdcourts@service-now.com</u>.